## 【LTEタブレット用】 タブレットLTE接続マニュアル

LTEタブレットを自宅に持ち帰り、LTE接続する場合の手順です。

## 1.自宅での手順

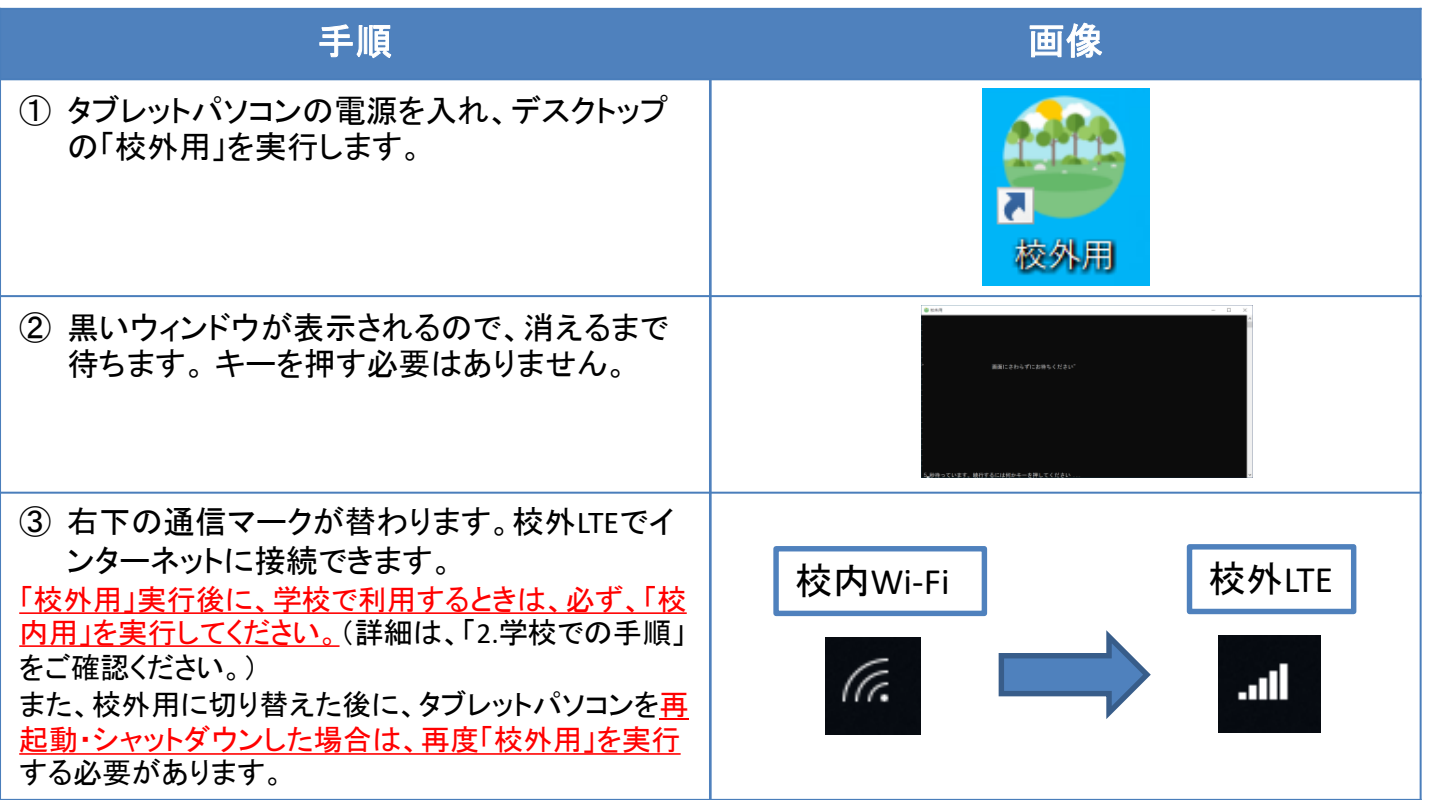

## 2.学校での手順

| 手順                                             | 画像                                                                                                    |
|------------------------------------------------|----------------------------------------------------------------------------------------------------|
| ① タブレットパソコンの電源を入れ、デスクトップ<br>の「校内用」を実行します。      | 校内用                                                                                                    |
| ② 黒いウィンドウが表示されるので、消えるまで<br>待ちます。キーを押す必要はありません。 | ■ ANA - 0 ×<br>■ 和田(FAL4)(FLL0654で良い <sup>()</sup><br>■ 和田(FAL4)(FLL0654で良い <sup>()</sup><br>日本(FAL4)(FLL0654で良い <sup>()</sup><br>日本(FAL4)(FLL0654で良い <sup>()</sup> ) |
| ③ 右下の通信マークが替わります。校内Wi-Filc<br>接続できます。          | 校外LTE 校内Wi-Fi                                                                                                    |